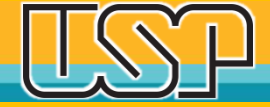

#### Educação com Integridade

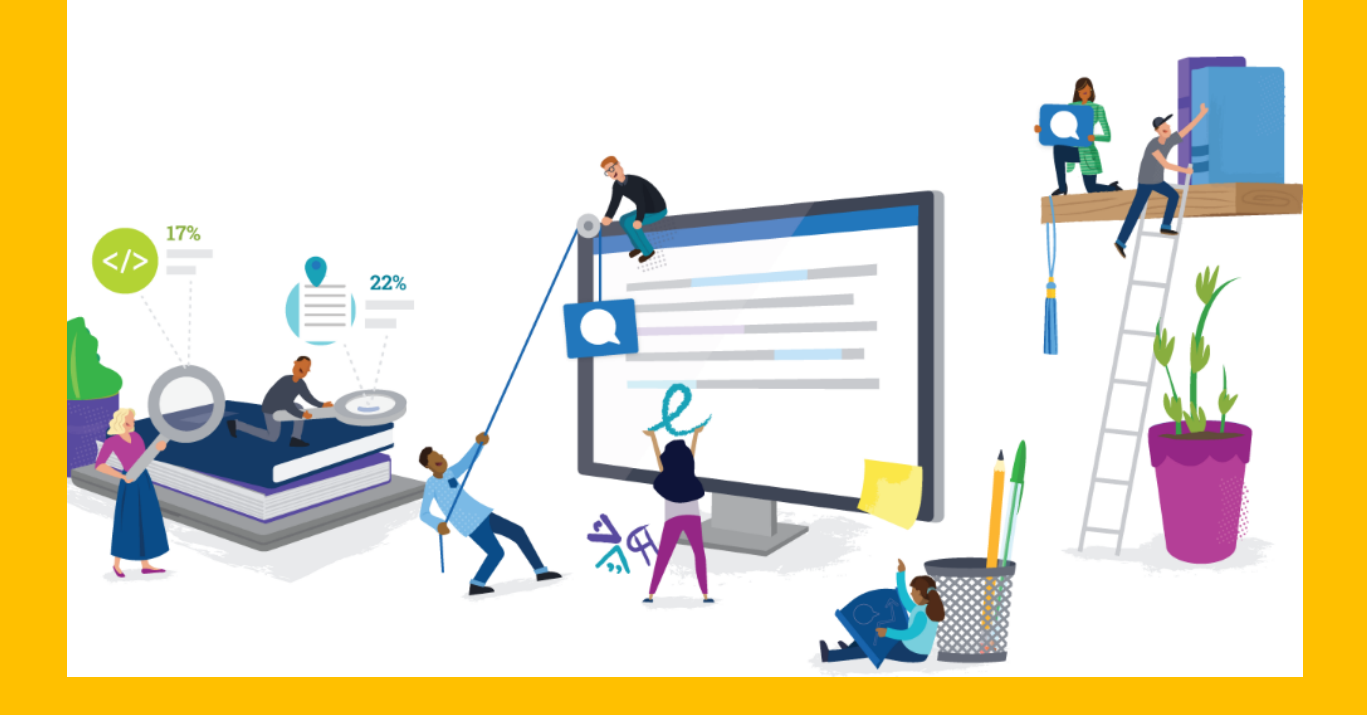

#### Turnitin – Verificação de seus trabalhos

Agência de Bibliotecas e Coleções Digitais Universidade de São Paulo

# Usuário faz o envio do arquivo do trabalho

| da aula Disoussão Calendário                                                           |          |  |  |  |
|----------------------------------------------------------------------------------------|----------|--|--|--|
| JZANDO AGORA: PRINCIPAL > ESTAÇÃO CBM DE AUTOCHECAGEM TURNITIN                         |          |  |  |  |
| nviar: Upload de arquivo único -                                                       | PASSO OO |  |  |  |
| łome                                                                                   |          |  |  |  |
| Dgdi                                                                                   |          |  |  |  |
| Sobrenome                                                                              |          |  |  |  |
| Aguia                                                                                  |          |  |  |  |
| Título do envio                                                                        |          |  |  |  |
| Teste Librarian tese                                                                   |          |  |  |  |
| D que posso enviar?<br>Selecione o arquivo que você deseja fazer upload para Turnitin: |          |  |  |  |
| Selecionar a partir desse computador                                                   |          |  |  |  |
| Selecionar a partir do Dropbox                                                         |          |  |  |  |
| Selecionar a partir do Google Drive                                                    |          |  |  |  |
|                                                                                        |          |  |  |  |

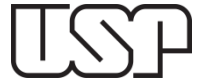

## Upload realizado a Confirmar

| Enviar: Upload de arquivo único                                                                                                    | PASSO                                                                                                    | ••• |
|----------------------------------------------------------------------------------------------------|----------------------------------------------------------------------------------------------------|-----|
| Confirme que esse é o arquivo que deseja envia                                                                                                | ar                                                                                                    |     |
| <b>Autor:</b><br>Dgdi Aguia                                                                                                    | « Página 1 »                                                                                                    |     |
| <b>Título do trabalho:</b><br>Autochecagem Turnitin                                                                                           | vene 2002 21 - Menning a ladore ven divertisation environmentaria environmente environmente<br>Netertifica este o citado di Arro e Proposição de Vedicadores em<br>Competitorio en entermonição (2004) per la este a la a forte de                                                                                                    |     |
| Título do envio:<br>Teste Librarian tese                                                                                                    | In an entering approximate<br>Inspire for the factor for the Constrainty'<br>For exercision of the factor - lower proceeding and an encompanyors<br>Procession of the factor - lower proceeding and encompanyors                                                                                                    |     |
| Nome do arquivo:<br>1428-Texto Artigo-5582-1-10-20170703.pdf                                                                                  | Hence, buy more parts an other is any use of the structure of the structur                |     |
| <b>Tamanho de arquivo:</b><br>982.7K                                                                                                    | Exceed Section 2019. Exceed Section 2019. Exceed Section 2019. Exceed Section 2019. In control or more control much field section 2019. Section 2019. Section 20                                        |     |
| Contagem de páginas:<br>12                                                                                                    | Listicalization<br>O benefative for a localization and management of the structure of the structure of the structure of the<br>structure of the structure of the structure of the structure of the structure of the structure of the<br>structure of the structure of the structure of the structure of the structure of the structure of the<br>structure of the structure of the structure of the structure of the structure of the structure of the<br>structure of the structure of the structure of the structure of the structure of the structure of the<br>structure of the structure of the structure of the structure of the structure of the structure of the structure of the<br>structure of the structure of the structure of the structure of the structure of the structure of the structure of the structure of the structure of the structure of the<br>structure of the structure of the structure of |     |
| Contagem de palavras:<br>5710                                                                                                    | Alternation transmission in control frame with the second second seco                   |     |
| Contagem de caracteres:<br>33960                                                                                                    | <sup>1</sup> - Specific and end of the second second secon         |     |
|                                                                                                    |                                                                                                    |     |
| Nós levamos a sua privacidade a sério. Não compartilhamos as suas info<br>informações podem ser compartilhadas APENAS com os parceiros de ter | ormações para fins de marketing com outras empresas. As suas<br>rceiros para que possamos oferecer o nosso serviço.                                                                                                    |     |
| Confirmar Cancelar                                                                                                    |                                                                                                    |     |

#### Arquivo submetido, envio concluído

#### Clique no Botão "Retornar à lista de trabalhos"

| desse recibo a partir do Visualizador de Di                                                                                                    | ocumentos.                                                                                                    |
|----------------------------------------------------------------------------------------------------|----------------------------------------------------------------------------------------------------|
| Autor:<br>Dgdi Aguia<br>Título do trabalho:<br>Autochecagem Tumitin<br>Título do envio:<br>Teste Librarian tese<br>Nome do arquivo:<br>1428-Texto Artigo-5582-1-10-20170703.pdf<br>Tamanho de arquivo:<br>982.7K<br>Contagem de paíanas:<br>12<br>Contagem de paíavras:<br>5710 | <image/> <image/> <image/> <image/> <section-header><text><text><text><text><text><text><text><text><text><text><text><text><text></text></text></text></text></text></text></text></text></text></text></text></text></text></section-header> |
| Identificação do envio:<br>1214851957                                                                                                    | 946 B                                                                                                    |
| lós levamos a sua privacidade a sério. Não compartilhamos :<br>formações podem ser compartilhadas APENAS com os parce<br>Retomar à lista de trabalhos                                                                                                    | as suas informações para fins de marketing com outras empresas. As sua<br>eiros de terceiros para que possamos oferecer o nosso serviço.                                                                                                    |

### Aguardando o processamento do Relatório de similaridade

|                                                                                                    |                                                                                      |                                                                                                    | Dgdi Aguia Informação do Usuário Mensager                                                                                                    | ns Aluno∓ Português∓ ()Ajuda Logout                                                              |
|----------------------------------------------------------------------------------------------------|--------------------------------------------------------------------------------------|----------------------------------------------------------------------------------------------------|----------------------------------------------------------------------------------------------------|--------------------------------------------------------------------------------------------------|
| turnitin 🕖                                                                                                    |                                                                                      |                                                                                                    |                                                                                                    |                                                                                                  |
| Portfólio da aula Discussão Calendário                                                                                                    |                                                                                      |                                                                                                    |                                                                                                    |                                                                                                  |
| ISUALIZANDO AGORA: PRINCIPAL > ESTAÇÃO CBM DE AUTOCHEO                                                                                                  | AGEM TURNITIN                                                                        |                                                                                                    |                                                                                                    |                                                                                                  |
| Bem-vindo a nova página inicial da sua aula! A partir da pág<br>Passe o mouse sobre qualquer item da página inicial da aula                             | ina inicial da aula, você pode visualizar<br>para mais informações.                  | r todos os seus trabalhos da sua aula, visualizar info                                                         | mações adicionais do trabalho, enviar o seu trabalho e acessar o feedback                                                                                   | dos seus documentos. X                                                                           |
|                                                                                                    |                                                                                      | Página Principal da Aula                                                                                       |                                                                                                    |                                                                                                  |
| -<br>ssa é a sua página inicial da aula. Para enviar para um trabalh<br>Reenviar" após você efetuar o primeiro envio para o trabalho. P<br>/isualizar". | o, clique no botão "Enviar" a direita do r<br>ara visualizar o documento que você en | nome do trabalho. Se o botão Enviar estiver desabi<br>viou, clique no botão "Visualizar". Assim que a dat:<br> | itado, nenhum envio poderá ser feito para o trabalho. Se os reenvios estiv<br>de publicação do trabalho passar, você poderá visualizar os comentários c<br> | erem permitidos, no botão de enviar aparecerá<br>leixados no seu documento clicando no botão<br> |
|                                                                                                    | c                                                                                    | Caixa de entrada do trabalho:Estação CBM de /                                                                  | utochecagem Turnitin                                                                                                    |                                                                                                  |
| Título do Trabalho                                                                                                    | Inf.                                                                                 | Datas                                                                                                    | O Relatório de similaridades desse documento está sendo gerado. \<br>para visualizar o Relatório de similaridades.                                          | Alte mais tarde                                                                                  |
| Autochecagem Turnitin                                                                                                    | Ū                                                                                    | Iniciar 15-nov-2019 3:44PM<br>Entrega 13-mai-2020 11:59PM<br>Publicar 13-mai-2020 11:59PM                      | Processando                                                                                                    | Reenviar Visualizar 上                                                                            |
|                                                                                                    |                                                                                      |                                                                                                    |                                                                                                    |                                                                                                  |
|                                                                                                    |                                                                                      |                                                                                                    |                                                                                                    |                                                                                                  |
|                                                                                                    |                                                                                      |                                                                                                    |                                                                                                    |                                                                                                  |
|                                                                                                    |                                                                                      | Direttos: Resentados 🕸 1998 – 2019 Timitthi, LLC. Todos or                                                     | dire libs rese ruados .                                                                                                    |                                                                                                  |
|                                                                                                    | Política de privacidade Política de Privacidade Te                                   | rmios de se ruígo — Courtorm idade com a proteção de dados da UE — P                                           | olegido por copyright — Perginitas frequentes sobre informações legais — Alendmento                                                                         |                                                                                                  |
|                                                                                                    |                                                                                      |                                                                                                    |                                                                                                    |                                                                                                  |
|                                                                                                    |                                                                                      |                                                                                                    |                                                                                                    |                                                                                                  |
|                                                                                                    | _                                                                                    |                                                                                                    |                                                                                                    |                                                                                                  |

Aguardar o "Processamento"

#### Aluno visualize o Relatório de Similaridade

|                                                                                                    |                                                                |                                                                                                    |                                                                                                    | Alura Dataséa Data I                                                                     |
|----------------------------------------------------------------------------------------------------|----------------------------------------------------------------|----------------------------------------------------------------------------------------------------|----------------------------------------------------------------------------------------------------|------------------------------------------------------------------------------------------|
|                                                                                                    |                                                                | Digiti A                                                                                                    | guia Informação do Usuario Mensagens                                                                 | Aluno∓ Portugues∓ ⊘Ajuda Log                                                             |
| turnitin 🕗                                                                                                    |                                                                |                                                                                                    |                                                                                                    |                                                                                          |
| Portfólio da aula Discussão Calendário                                                                                                    |                                                                |                                                                                                    |                                                                                                    |                                                                                          |
| UALIZANDO AGORA: PRINCIPAL > ESTAÇÃO CBM DE AUTOCHECAGEM                                                                                                    | TURNITIN                                                       |                                                                                                    |                                                                                                    |                                                                                          |
| 3em-vindo a nova página inicial da sua aulal A partir da página in<br>Passe o mouse sobre qualquer item da página inicial da aula para n                     | cial da aula, você pode visuali<br>ais informações.            | izar todos os seus trabalhos da sua aula, visualizar informações adicionais do trabalho                                                                                     | o, enviar o seu trabalho e acessar o feedback d                                                      | os seus documentos.                                                                      |
|                                                                                                    |                                                                | Página Principal da Aula                                                                                                    |                                                                                                    |                                                                                          |
| ia é a sua página inicial da aula. Para enviar para um trabalho, oliq<br>senviar" após você efetuar o primeiro envio para o trabalho. Para vis<br>sualizar". | ue no botão "Enviar" a direita<br>ualizar o documento que você | do nome do trabalho. Se o botão Enviar estiver desabilitado, nenhum envio poderá s<br>i enviou, clique no botão "Visualizar". Assim que a data de publicação do trabalho pa | rer feito para o trabalho. Se os reenvios estiver<br>Issar, você poderá visualizar os comentários de | em permitidos, no botão de enviar aparecerá<br>ixados no seu documento clicando no botão |
|                                                                                                    |                                                                | Caixa de entrada do trabalho: Estação CBM de Autochecagem Turnitin                                                                                                    |                                                                                                    |                                                                                          |
| Título do Trabalho                                                                                                    | Inf.                                                           | Datas                                                                                                    | Semelhança                                                                                           | Ações                                                                                    |
| Autochecagem Turnitin                                                                                                    | Ũ                                                              | Iniciar 15-nov-2019 3:44PM<br>Entrega 13-mai-2020 11:59PM<br>Publicar 13-mai-2020 11:59PM                                                                                   | 88%                                                                                                  | Reenviar Visualizar 👤                                                                    |
|                                                                                                    |                                                                |                                                                                                    | 00 //                                                                                                |                                                                                          |
|                                                                                                    |                                                                |                                                                                                    |                                                                                                    |                                                                                          |

Clique sobre o percentual (66%) para visualizar o Relatório de Similaridade

# Relatórios de similaridade I

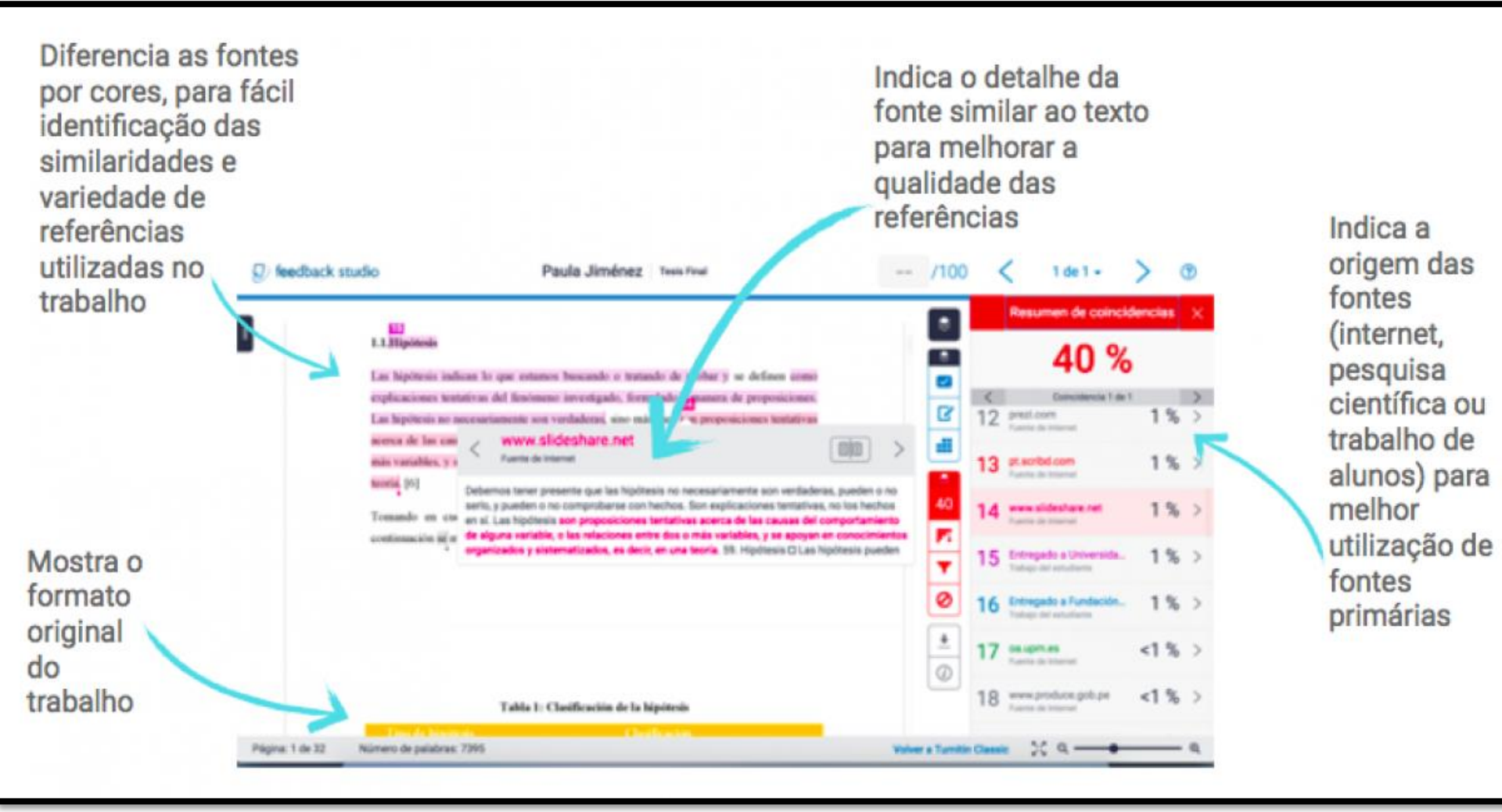

TSP

## Relatórios de similaridade II

Melhorar as habilidades de citação indireta. O algoritmo da Turnitin é o único que identifica e destaca paráfrases incorretas.

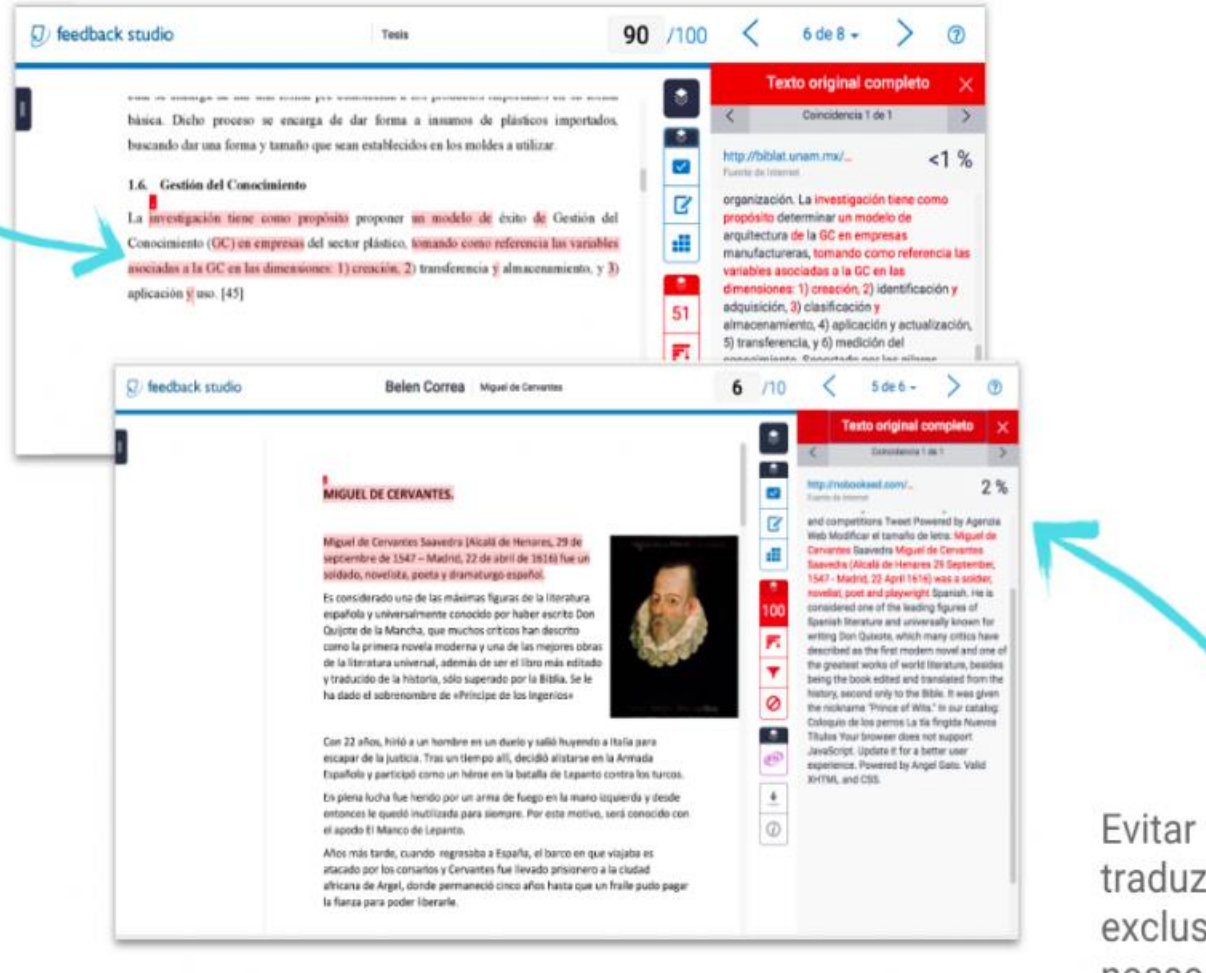

Evitar cópia de textos traduzidos, outra exclusividade dos nossos algoritmos

#### Dúvidas?

Procure a Biblioteca ou envie uma mensagem ao e-mail: <u>integridade.academica@abcd.usp.br</u>

Obrigada !

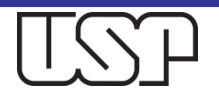